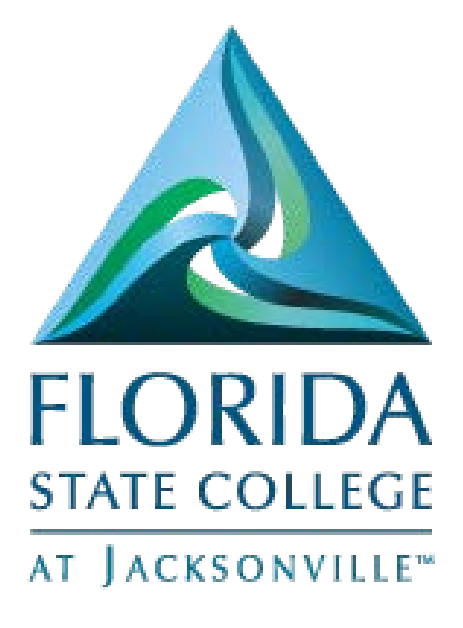

# Employee Self Service My Career

This document is being provided for training purposes and is subject to further edits, corrections and/or modifications.

#### Contents

| Job Search – Quick Guide                | 2  |
|-----------------------------------------|----|
| My Activities - Quick Guide             | 2  |
| My Favorite Jobs – Quick Guide          | 2  |
| My Saved Searches – Quick Guide         | 3  |
| My Contact Information- Quick Guide     | 3  |
| My Current Profile – Quick Guide        | 3  |
| My Historical Profile – Quick Guide     | 3  |
| Job Search – Detailed Guide             | 4  |
| My Activities – Detailed Guide          | 7  |
| My Favorite Jobs – Detailed Guide       | 8  |
| My Saved Searches – Detailed Guide      | 11 |
| My Contact Information - Detailed Guide | 13 |
| My Current Profile – Detailed Guide     | 14 |
| My Historical Profile – Detailed Guide  | 16 |

## Job Search - Quick Guide

Navigation

- Log into MyFSCJ with your FSCJ logon ID and password
- Click the My Career dropdown
- Choose the Job Opportunities link
- In the Job Search link, type in keywords, then click search or select the posted job title listed under Search Results
- After reviewing the job details, click either
  - o Apply
    - Complete Steps 1-6 to attach your resume, cover letter, answer employment preferences, qualifications, and referral questions
    - Click on Submit Application
    - Your job application has been successfully submitted
  - o Email to friend
    - Enter recipients email address, click on Send
  - o Refer a friend
    - Attach your friend's resume, then click on Continue
    - Complete Name, Address, Email Address and Phone sections of Refer Friend Contact Details, then click on Save and Submit

## My Activities - Quick Guide

#### Navigation

- Log into MyFSCJ with your FSCJ logon ID and password
- Click the My Career dropdown
- Choose the Job Opportunities link
- In the My Activities link, you will be able to view the status of your application, date create, submitted, and allow you the option to withdraw your application

## My Favorite Jobs – Quick Guide

#### Navigation

- Log into MyFSCJ with your FSCJ logon ID and password
- Click the My Career dropdown
- Choose the Job Opportunities link
- In the Job Search link, you may click on the blank star to add the job title a favorite. The star will then be highlighted.
- In the My Favorites Job link, you may Remove Selected Jobs or Refer a Friend by placing a check next to a job title

#### My Saved Searches – Quick Guide

Navigation

- Log into MyFSCJ with your FSCJ logon ID and password
- Click the My Career dropdown
- Choose the Job Opportunities link
- In the Job Search link, you may enter a key word, then click on Save Search
- In the My Saved Searches link, the Search button performs the search and shows your results on the Job Search page

#### My Contact Information- Quick Guide

Navigation

- Log into MyFSCJ with your FSCJ logon ID and password
- Click the My Career dropdown
- Choose the Job Opportunities link
- In the My Contact Information link, select a Preferred Contact Method from the drop down list, then click Save

#### My Current Profile – Quick Guide

Navigation

- Log into MyFSCJ with your FSCJ logon ID and password
- Click the My Career Dropdown
- Choose the My Current Profile link
- Currently includes location, enhancements to come

## My Historical Profile – Quick Guide

Navigation

- Log into MyFSCJ with your FSCJ logon ID and password
- Click the My Career dropdown
- Choose the My Historical link
- Currently includes location, enhancements to come

## Job Search - Detailed Guide

Log into MyFSCJ\_using your FSCJ logon ID and password

| FLORIDA<br>STATE COLLEGE<br>of Extendences                                               |                                                                                                    |                                                                                                    |                              |
|------------------------------------------------------------------------------------------|----------------------------------------------------------------------------------------------------|----------------------------------------------------------------------------------------------------|------------------------------|
|                                                                                          |                                                                                                    |                                                                                                    |                              |
| Velcome to myFSCJ!                                                                       |                                                                                                    |                                                                                                    | Apply for Admission          |
| tyFSCJ is our new and improved portal. In<br>or students, myFSCJ will simplify the regis | an effort to streamline our processes, all students, faculty and staff members ar<br>tration process and allow you to better plan and manage your progress through | e now using one centralized program to improve our functionality, processes and efficiency,<br>degree programs. For faculty and staff, it will modernize business practices by serving as |                              |
| our "go-to" destination for many core funct                                              | ions.                                                                                                    |                                                                                                    | Class Search                 |
| 's our responsibility and goal to help you b                                             | e successful - whether in your quest for a higher education or in your daily work                                                                                  | functions – and know myFSCJ is a great tool to help you do so.                                                                                                    | Student and Employee Sign-on |
|                                                                                          |                                                                                                    |                                                                                                    | User ID                      |
| 'he College's websites offer valual                                                      | ble information for future and current students. The following lini                                                                                                | ks will direct you to some of the most requested resources:                                                                                                    | Password                     |
| cademic Calendar                                                                         | Fiorida Sexual Offenders & Predators Search                                                                                                    | Financial Ald                                                                                                    |                              |
| uy Books Online                                                                          | Collection & Use of Social Security Numbers                                                                                                    | Library Learning Commons                                                                                                    | Sign In                      |
| ampuses & Centers                                                                        | Counseling & Advising                                                                                                    | Student Computing Resources                                                                                                    |                              |
| areer Development Centers                                                                | Degrees & Programs                                                                                                    | Student Resources (A-Z Index)                                                                                                    | Student Help   Employee Help |
| atabas                                                                                   | Faculty & Staff Directory                                                                                                    | Send an Official Transcript                                                                                                    |                              |

|                                             | Employees Resources Help Center                                        |                                                                     |
|---------------------------------------------|------------------------------------------------------------------------|---------------------------------------------------------------------|
| FLORIDA<br>STATE COLLEGE<br>AT JACKSONVILLE | My Requisitions • My Pay • My Time • My Benefits •                     | My Career 👻                                                         |
| Test Alert - This alert has                 | been issued to test functionality for issuing alerts to all employees. | Job Opportunities<br>Learning and Development<br>My Current Profile |
| Tuesday, June 28, 20                        | 16<br>e date range.                                                    | My Historical Profile                                               |
| No events found for the                     | e date range.                                                          |                                                                     |

In the Job Search link Type in keywords, then click search or select the posted job title listed under Search Results

|                                              | Employees Stu                       | dents Resources                                                      | Help Cente                                       | ər                                          |                                  |                                                    |         |
|----------------------------------------------|-------------------------------------|----------------------------------------------------------------------|--------------------------------------------------|---------------------------------------------|----------------------------------|----------------------------------------------------|---------|
| FLORIDA<br>STATE COLLEGE<br>AT JACKSONVILLE* | My Requisitions 👻                   | My Expenses 👻                                                        | My Pay 👻                                         | My Time 👻                                   | My Benefits 👻                    | My Career 👻                                        |         |
| Job Search                                   |                                     | Job Search   My N                                                    | lotifications   My                               | Activities   My Fav                         | vorite Jobs   My Saved           | I Searches   My Contact Information                |         |
| Filter by                                    |                                     | Ke                                                                   | ywords                                           |                                             |                                  | Search Tips                                        |         |
| Recruiting Loca<br>FSCJ Multipl              | ttion<br>e Locations (12)           |                                                                      | Sea                                              | Reset                                       | t Search Save Se                 | More Options                                       | 0       |
| Department                                   | (0)                                 | 12 matches found                                                     |                                                  |                                             |                                  |                                                    | Sort By |
| Human Reso                                   | Services (6)                        | Search Results                                                       |                                                  |                                             |                                  |                                                    | Firs    |
| DC Curriculu<br>DC Dir Admin                 | m Development (1)<br>n Services (1) | Benefits Coordinator<br>Department: Human F<br>Posted Date: 04/14/20 | - 1024<br>Resources   Job Fa<br>116              | mily: Human Resou                           | urces   Location: Admini         | strative Offices   Job Function: Business Services |         |
| Job Family                                   | ources (6)                          | Program Manager - 1<br>Department: DC Curri<br>Job Function: Manag   | 021<br>culum Developmer<br>erial/Supervisory   I | nt   Job Family: Man<br>Posted Date: 04/13/ | nager/Supervisor - Acade<br>2016 | emic   Location: Advanced Technology Center        |         |

After reviewing the job details, click either

Apply

- Complete Steps 1-6 to attach your resume, cover letter, answer employment preference, qualifications, and referral questions
- Click on Submit Application
- Your job application has been successfully submitted

Email to friend

• Enter recipients email address, click on Send

| My Requisitions +       My Expenses +       My Pay +       My Time +       My Benefits +       My Career +         Send Email         Job Search   My Notifications   My Activities   My Favorite Jobs   My Baved Searches   My Contact Informatic<br>training be revealed by System Users. An Internal Jobs sent to an external person may not reach that person and cannot be viewed by them. When you<br>see finishes. An Internal Jobs sent to an external person may not reach that person and cannot be viewed by them. When you<br>see finishes. An Internal Jobs sent to an external person may not reach that person and cannot be viewed by them. When you<br>be viewed by System Users. An Internal Jobs sent to an external person may not reach that person and cannot be viewed by them. When you<br>be finishes. An Internal Jobs sent to an external person may not reach that person and cannot be viewed by them. When you<br>be finishes the send builds.         To JohnDoe@email.com         "Your Name<br>Jane Doe saw this job opening and thought you might find it interesting:<br>Beendits Coordinator<br>Please sites College at Jacksonville         Message is lane Doe saw this job opening and thought you might find it interesting:<br>Beendits Coordinator<br>Please visit the Florida State College at Jacksonville careers site to view the job posting.<br>Diffect TIONS:<br>I State College at Jacksonville careers site.<br>A Review the job dataciption and at each of the Appy puton to being your application.<br>Being bit dataciption and at each of the Appy puton to being your application.<br>Being bit dataciption and at each of the Appy puton to being your application.<br>Being bit dataciption and at each of the Appy puton to being your application.<br>Being bit dataciption and at each of the Appy puton to being your applicating applicatio                                                                                                    |                                                |                                                                                                    |                                                                                                    |                                                                                                    |                                                                                                    |                                                                                                  |                                                              |                                                       |
|----------------------------------------------------------------------------------------------------|------------------------------------------------|----------------------------------------------------------------------------------------------------|----------------------------------------------------------------------------------------------------|----------------------------------------------------------------------------------------------------|----------------------------------------------------------------------------------------------------|--------------------------------------------------------------------------------------------------|--------------------------------------------------------------|-------------------------------------------------------|
| Send Email       Job Search   My Notifications   My Activities   My Favorite Jobs   My Saved Searchs   My Contact Information         Enter the email address, using a comma as a separator, of the person to whom you are sending this job information. Please Note that Internal Jobs and to an external person may not reach that person and cannot be viewed by them. When you         Email Details       To _ jonDoe@email.com         *Your Name       Jake Doe         Subject Interesting job at Florida State College at Jacksonville                                                                                                    | FLORIDA                                        | My Requisitio                                                                                                    | ns - N                                                                                                    | ly Expenses +                                                                                                    | My Pay -                                                                                                    | My Time +                                                                                        | My Benefits 👻                                                | My Career -                                           |
| Enter the email address, using a comma as a separator, of the person to whom you are sending this job information. Please Note that Internal Jobs and to an external person may not reach that person and cannot be viewed by them. When you are sending this job information. Please Note that Internal Jobs and to an external person may not reach that person and cannot be viewed by them. When you are sending the send buttor.  To JohnDoeggemail.com To John Doe saw this job opening and thought you might find it interesting: Benefits Coordinator Please visit the Florida State College at Jacksonville Please visit the Florida State College at Jacksonville careers site to view the job posting. Differentiative Offices Differentiative Offices Differentiative Differentiative Difference Differentiative D | Send Email                                     |                                                                                                    |                                                                                                    | Job Search   My N                                                                                                    | otifications   My                                                                                                    | Activities   My Fav                                                                              | vorite Jobs   My Saved                                       | Searches   My Contact Information                     |
| Email Details         *To       JohnDoe@gemail.com         *Your Name       Jane Doe         Subject       Interesting job at Florida State College at Jacksonville         Buendits       Denotionator         Please visit the Florida State College at Jacksonville careers site to view the job posting.         DIFFECTIONS:       1. Sector discourses the careers site.         1. Review the job description and select the Apply buton to begin your application.       Diffection.         1. Review the job description and at select the Apply puton to begin your applicantia.       Diffection.         1. Review the job description and select the Apply puton to begin your applicantia.       Diffection.         1. Review the job description and select the Apply puton to begin your applicantia.       Diffection.         1. Review the job description and select the Apply puton to begin your applicantia.       Diffection.         1. Review the job description and select the Apply puton to begin your applicantia.       Diffection.         1. Review the job description and select the Apply puton to begin your applicantia.       Diffection.         1. Review the job description and select the Apply puton to begin your applicantia.       Diffection.         1. Begin and select the Apply buton to begin your applicantia.       Diffection.         1. Begin and select the Apply buton to begin your applicantia.       Diffection.         1.                                                                                                    | Enter the em<br>can only be v<br>are finished. | ail address, using a<br>viewed by System L<br>press the send but                                                                                                    | i comma as i<br>Jsers. An Inte                                                                                                    | a separator, of the permai Job sent to an                                                                                                  | erson to whom ye<br>external person r                                                                                          | ou are sending this<br>may not reach that                                                        | job information. Pleas<br>person and cannot be               | e Note that Internal Jobs<br>viewed by them. When you |
| To       JohnDoe@gemail.com         "Your Name       Jane Doe         Subject       Interesting job at Florida State College at Jacksonville         Message       Jane Doe saw This job opening and thought you might find it interesting:         Benefits Coordinator       Plonda State College at Jacksonville careers site to view the job posting.         Please visit the Florida State College at Jacksonville careers site to view the job posting.       DIRECTONS:         In the Job description and setect the Apply button to begin your application.       3. Review the job description and setect the Apply button to begin your application.         Attemportary Page=HRS_APP_JBPST&Action=U&SiteId=1&FOCUS=Applicant&JobOpeningId=1024&PostingSeq=1       Jane                                                                                                    | Email Details                                  | pressa ere sorra sor                                                                                                    |                                                                                                    |                                                                                                    |                                                                                                    |                                                                                                  |                                                              |                                                       |
| "Your Name       Jane Doe         Subject       Interesting job at Florida State College at Jacksonville         Message       Jane Doe saw this job opening and thought you might find it interesting:         Benefits Coordinator       Florida State College at Jacksonville Careers site to view the job posting.         Please visit the Florida State College at Jacksonville Careers site to view the job posting.       DIRECTIONS:         DIRECTIONS:       In to access the careers site.         2. Sign in to access, or if you are not an ensisting user select the New User link to create an account.       3. Review the job description and select the Apply button to begin your applicants.         These HRS_APP_JBPST&Action=U&SiteId=1&FDOCUS=Applicant&JobOpeningId=1024&PostingSeq=1       Send                                                                                                    | "To                                            | JohnDoe@email.co                                                                                                    | m                                                                                                    |                                                                                                    |                                                                                                    |                                                                                                  | 1                                                            |                                                       |
| Subject       Interesting job at Florida State College at Jacksonville         Message       Jane Doe saw this job opening and thought you might find it interesting:         Benefits       Provide State College at Jacksonville Careers site to view the job posting.         DiffectricNS:       Please visit the Florida State College at Jacksonville careers site to view the job posting.         DiffectricNS:       1.5 State College at Jacksonville careers site.         1.6 State College at Jacksonville careers site.       1.5 State College at Jacksonville careers site.         1.7 State College at Jacksonville careers site.       1.5 State College at Jacksonville careers site.         1.8 State College at Jacksonville careers site.       1.5 State College at Jacksonville careers site.         1.8 State College at Jacksonville careers site.       1.5 State College at Jacksonville careers site.         1.8 State College at Jacksonville careers site.       1.5 State College at Jacksonville careers site.         1.8 State College at Jacksonville careers site.       1.5 State College at Jacksonville careers site.         1.8 State College at Jacksonville careers site.       1.5 State College at Jacksonville careers site.         1.8 State College at Jacksonville careers site.       1.5 State College at Jacksonville careers site.         1.8 State College at Jacksonville careers site.       1.5 State College at Jacksonville careers site.         1.8 State College at Jacksonville careers site.       1.                                                                                                    | *Your Name                                     | Jane Doe                                                                                                    |                                                                                                    |                                                                                                    |                                                                                                    |                                                                                                  | 6                                                            |                                                       |
| Message         Jane Doe saw this job opening and thought you might find it interesting:         Benefits: Coordinator<br>Florida State College at Jax<br>Administrative Officer         Benefits: Coordinator<br>Florida State College at Jax<br>Administrative Officer         Benefits: Coordinator<br>Florida State College at Jacksonville careers site to view the job posting.         Diffic:<br>Diffic: TIONS:         Benefits: Coordinator<br>Florida State College at Jacksonville careers site.         Benefits: Coordinator<br>Florida State College at Jacksonville careers site.         Benefits: Coordinator<br>Florida State College at Jacksonville careers site.         Benefits: Second State College at Jacksonville careers site.         Benefits: Second State College at Jacksonville careers site.         Benefits: Second State College at Jacksonville careers site.         Benefits: Second State College at Jacksonville careers site.         Benefits: Second State College at Jacksonville careers site.         Benefits: Second State College at Jacksonville careers site.         Benefits: Second State College at Jacksonville careers site.         Benefits: Second State College at Jacksonville careers site.         Benefits: Second State College at Jacksonville careers site.         Benefits: Second State College at Jacksonville careers site.         Benefits: Second State College at Jacksonville careers site.         Benefits: Second State College at Jacksonville careers site.         Benefit: Second State College at Jacksonville careers careers care                                                                                                    | Subject                                        | nteresting job at Flo                                                                                                    | orida State C                                                                                                    | ollege at Jacksonvill                                                                                                    | e                                                                                                    |                                                                                                  |                                                              |                                                       |
| A discussion of the first second second second                                                                                                    | Message                                        | Jane Doe saw this j<br>Benefits Coordinato<br>Florida State Colleg<br>Administrative Offic<br>Please visit the Flor<br>DIRECTIONS:<br>1. Select the follow:<br>2. Sign in to access<br>3. Review the job d<br>https://np-patst.fscj.<br>Bage=HRS_APP_J<br>Send | ob opening a<br>r<br>re at Jax<br>es<br>ida State Co<br>ng link to acc<br>your accour<br>escription an<br>edu:8031/ps<br>BPST&Actio | Illege at Jacksonville<br>cess the careers site<br>t, or if you are not a<br>d select the Apply to<br>p/paga1/EMPLOYEI<br>n=U&SiteId=1&FOC | nt find it interestin<br>careers site to v<br>,<br>n existing user su<br>utton to begin yos<br>E/HRMS_HR/c/H<br>US=Applicant&J | iew the job posting<br>elect the New User<br>Ir application.<br>RS_HRAM,HRS_<br>boopeningId=1024 | I link to create an acco<br>APP_SCHJOB.GBL?<br>&PostingSeq=1 | unt.                                                  |

#### Refer a friend Attach your friend's resume, then click on Continue

| IORIDA<br>NTE COLLEGE<br>Jacksonville | My Requisitio        | ns <del>•</del> | My Expenses +              | My Pay 👻     | My Time 👻 | My Benefits 👻 | My Career 👻 |
|---------------------------------------|----------------------|-----------------|----------------------------|--------------|-----------|---------------|-------------|
| Refer Friend ·                        | - Resume             |                 |                            |              |           |               |             |
| Applying for: Benefi                  | its Coordinator      |                 |                            |              |           |               |             |
| Please provide us wi                  | th your friend's res | ume usir        | ng one of the option butto | ons below:   |           |               |             |
| Current Resume                        |                      |                 |                            |              |           |               |             |
| You have not yet at                   | ttached your friend  | s resume        | e to their referral        |              |           |               |             |
| Resume (Require                       | ed)                  |                 |                            |              |           |               |             |
| Attach Fri                            | end's Resume         |                 | Provide us with your frie  | nd's resume  |           |               |             |
| Copy & P                              | Paste Resume         |                 | Copy and Paste your frie   | end's resume |           |               |             |
|                                       |                      |                 |                            |              |           |               |             |
| Continue                              | Return to Previous   | Page            |                            |              |           |               |             |
|                                       |                      |                 |                            |              |           |               |             |

Complete Name, Address, Email Address and Phone sections of Refer Friend Contact Details, then click on Save and Submit

| FLORIDA<br>STATE COLLEGE                    | My Requisitions +   | My Expenses + | My Pay 👻    | My Time 👻   | My Benefits 👻 | My Career + |        |
|---------------------------------------------|---------------------|---------------|-------------|-------------|---------------|-------------|--------|
| AT JACKSONVILLE                             |                     |               |             |             |               |             |        |
| Refer Friend Co<br>Applying for: Benefits ( | ntact Details       |               |             |             |               |             |        |
| Name                                        |                     |               |             |             |               |             |        |
| Name F                                      | refix               |               |             |             |               |             |        |
| *First M                                    | lame                |               |             | Middle Nam  | 10            |             |        |
| *Last N                                     | lame                |               |             | Name Suff   | ix            | 0           |        |
| Address                                     |                     |               |             |             |               |             |        |
| Cor                                         | untry United States | ٢             |             |             |               |             |        |
| Addr                                        | ess 1               |               |             |             |               |             |        |
| Addr                                        | ess 2               |               |             |             |               |             |        |
| Addre                                       | ess 3               |               |             | 12/20       |               |             |        |
|                                             | City                |               |             | Sta         | te            | <b>2</b>    |        |
| P                                           | ostai               |               |             | Coun        | ty            |             |        |
| Email Address                               |                     |               |             |             |               |             |        |
| *Email Address                              |                     |               | Primary     | *Email Type |               |             | Delete |
|                                             |                     |               |             | Select      |               | 0           | Û      |
| Add Email Addre                             | SS                  |               |             |             |               |             |        |
| Phone                                       |                     |               |             |             |               |             |        |
| Phone Number                                |                     | Extension     | Primary     | *Phone Type |               |             | Delete |
|                                             |                     |               |             | Select      |               | 0           | Û      |
| Add Phone                                   |                     |               |             |             |               |             |        |
|                                             | _                   |               |             |             |               |             |        |
| Save and Submit                             | Can                 | Return to Pre | evious Page |             |               |             |        |

# My Activities - Detailed Guide

Log into MyFSCJ\_using your FSCJ logon ID and password

| FLORIDA<br>Intel Content                                                                                                    |                                                                                                    |                                                                                                    |                                                                                                    |
|----------------------------------------------------------------------------------------------------|----------------------------------------------------------------------------------------------------|----------------------------------------------------------------------------------------------------|----------------------------------------------------------------------------------------------------|
|                                                                                                    |                                                                                                    |                                                                                                    |                                                                                                    |
| Velcome to myFSCJ!                                                                                                    |                                                                                                    |                                                                                                    | Apply for Admission                                                                                             |
| yFSCJ is our new and improved portal. In<br>or students, myFSCJ will simplify the regis<br>our 'go to' destination for many core funct | an effort to streamline our processes, all students, faculty and staff members an<br>tration process and allow you to better plan and manage your progress through<br>ions. | e now using one centralized program to improve our functionality, processes and efficiency,<br>degree programs. For faculty and start, it will modernize business practices by serving as | Class Search                                                                                                    |
| s our responsibility and goal to help you b                                                                                            | e successful - whether in your quest for a higher education or in your daily work                                                                                           | functions – and know myFSCJ is a great tool to help you do so                                                                                                    | Student and Employee Sign-on                                                                                    |
|                                                                                                    |                                                                                                    |                                                                                                    | User ID                                                                                                    |
| he College's websites offer valua                                                                                                    | ble information for future and current students. The following line                                                                                                    | ks will direct you to some of the most requested resources.                                                                                                    | Password                                                                                                    |
| cademic Calendar                                                                                                    | Fiorida Sexual Offenders & Predators Search                                                                                                    | Financial Aut                                                                                                    | The second second second second second second second second second second second second second second second se |
| uy Books Online                                                                                                    | Collection & Use of Social Security Numbers                                                                                                    | Library Learning Commons                                                                                                    | Sign In                                                                                                    |
| ampuses & Centers                                                                                                    | Counseling & Advising                                                                                                    | Student Computing Resources                                                                                                    |                                                                                                    |
| aver Development Centers                                                                                                    | Degrees & Programs                                                                                                    | Bludent Resources (A-Z totex)                                                                                                    | Stadent Help   Employee Help                                                                                    |
| atalogs                                                                                                    | Faculty & Staff Directory                                                                                                    | Send an Official Transcript                                                                                                    |                                                                                                    |

| FLORIDA<br>STATE COLLEGE<br>AT JACKSONVILLE | My Requisitions 👻           | My Pay 👻           | My Time 👻         | My Benefits 👻 | My Career 👻           |
|---------------------------------------------|-----------------------------|--------------------|-------------------|---------------|-----------------------|
| est Alert - This alert                      | has been issued to test fur | actionality for is | suing alerts to a | II employees. | ob Opportunities      |
| Tuesday, June 28                            | , 2016                      |                    |                   |               | My Historical Profile |
| No events found fo                          | r the date range.           |                    |                   |               |                       |

In the My Activities link, you will be able to view the status of your application, date create, submitted, and allow you the option to withdraw your application

| FLORIDA<br>My Requisitions          | - My E  | xpenses - My Pay -                | My Time + M             | ly Benefits - My Can        | - 190                     |                      |
|-------------------------------------|---------|-----------------------------------|-------------------------|-----------------------------|---------------------------|----------------------|
| My Activities                       | Job Sea | rch   My Notifications   My Activ | ities   dy Favorite Jot | bs   My Saved Searches   My | Contact Information       |                      |
|                                     |         |                                   |                         |                             | Display applications from | All Applications     |
| Applications                        |         |                                   |                         |                             |                           |                      |
| Job Title                           | Job ID  | Location                          | Status                  | Date Created                | Date Submitted            | Withdraw Application |
| Benefits Coordinator                | 1024    | FSCJ Administrative Offices       | Submitted               | 04/14/2016 1:45PM           | 04/14/2016 1:45PM         | Withdraw             |
| Benefits Coordinator                | 1024    | FSCJ Administrative Offices       | Not Submitted           | 04/14/2016 2:01PM           |                           | Withdraw             |
| Resumes                             |         |                                   |                         |                             |                           |                      |
| Resume                              |         |                                   | Attached File           |                             | Date Created              |                      |
| Resume                              |         |                                   |                         |                             | 04/14/2016 1:35           | PM                   |
| Cover Letters and Attachments       |         |                                   |                         |                             |                           |                      |
| You have not added any attachments. |         |                                   |                         |                             |                           |                      |
| Add Attachment                      |         |                                   |                         |                             |                           |                      |
| Return to Previous Page             | Job Sea | rch   My Notifications   My Activ | ities   My Favorite Jot | os   My Saved Searches   M  | Contact Information       |                      |

#### My Favorite Jobs – Detailed Guide

Log into MyFSCJ\_using your FSCJ logon ID and password

| FLORIDA<br>Ibar consister                                                                                                    |                                                                                                    |                                                                                                    |                              |
|----------------------------------------------------------------------------------------------------|----------------------------------------------------------------------------------------------------|----------------------------------------------------------------------------------------------------|------------------------------|
|                                                                                                    |                                                                                                    |                                                                                                    |                              |
| elcome to myFSCJ!                                                                                                    |                                                                                                    |                                                                                                    | Apply for Admission          |
| In SGJ is our new and improved portal. In<br>r students, myFSCJ will samplify the regil<br>in "go-to" destination for many core func- | an error to streamine our processes, all souteris, faculty and staff members an<br>tration process and allow you to better plan and manage your progress through<br>loss. | e now using one centratized program to improve our fundionality, processes and enciency,<br>degree programs. For faculty and staff, it will modernine business practices by serving as | Class Search                 |
| our responsibility and goal to help you t                                                                                             | Student and Employee Sign on                                                                                                    |                                                                                                    |                              |
| e Cellane's websites offer value                                                                                                    | his information for fature and surgest students. The following in                                                                                                    | is will direct you to some of the ment real verted resources.                                                                                                    | User ID                      |
| ie ooliege s websites oliel valua                                                                                                    | bie information for faible and corrent students. The following init                                                                                                    | is will direct you to some of the most requested resources.                                                                                                    | Password                     |
| ademic Calendar                                                                                                    | Fighta Sexual Offenders & Predators Search                                                                                                    | Financial Aid                                                                                                    |                              |
| y Books Galine                                                                                                    | Collection & Use of Social Security Numbers                                                                                                    | Library Learning Commons                                                                                                    | Sign In                      |
| mputes & Centers                                                                                                    | Counseling & Advising                                                                                                    | Student Computing Resources                                                                                                    |                              |
| reer Development Centers                                                                                                    | Degrees & Programs                                                                                                    | Bludent Resources (A-Z totex)                                                                                                    | Statent Help   Employee Help |
|                                                                                                    | Faculty & Staff Directory                                                                                                    | Send an Official Transcript                                                                                                    |                              |

Select the My Career dropdown and choose the Job Opportunities link.

| FLORIDA<br>STATE COLLEGE<br>AT JACKSONVILLE | My Requisitions - My Pay - My Time - My Benefit                               | s 🕶 My Career 👻                               |
|---------------------------------------------|-------------------------------------------------------------------------------|-----------------------------------------------|
| est Alert - This ale                        | rt has been issued to test functionality for issuing alerts to all employees. | Job Opportunities<br>Learning and Development |
| Tuesday, June 2                             | 18, 2016                                                                      | My Current Profile<br>My Historical Profile   |
|                                             | -                                                                             | -                                             |

In the Job Search link, you may click on the blank star to add the job title a favorite. The star will then be highlighted.

| Employees                                                                              | Students Resources Help Center                                                                                                    |                     |   |
|----------------------------------------------------------------------------------------|----------------------------------------------------------------------------------------------------|---------------------|---|
| FLORIDA<br>STATE COLLEGE<br>AT JACENESSING                                             | My Expenses → My Pay → My Time → My Benefits → My Career →                                                                                                    |                     |   |
| Job Search                                                                             | Job Search   Ny Notifications   My Activities   My Favorite Jobs   My Saved Searches   My Contact Information                                                                                                    |                     |   |
| Filter by                                                                              | Keywords Search Tips                                                                                                    |                     |   |
| Recruiting Location<br>FSCJ Multiple Locations (12)                                    | Search Reset Search Save Search More Options                                                                                                    |                     |   |
| Department                                                                             | 12 matches found                                                                                                    | Sort By Posted Date | _ |
| Human Resources (6)                                                                    | Search Results                                                                                                    | First ④ 1-12 of 12  | 1 |
| VP Business Services (4)<br>DC Curriculum Development (1)<br>DC Dir Admin Services (1) | Benefits Coordinator - 1024<br>Department: Human Resources   Job Family: Human Resources   Location: Administrative Offices   Job Function: Business Services<br>Posted Date: 04/4/2016                            |                     | C |
| Job Family<br>Human Resources (6)<br>Senior Administration (3)                         | Program Manager - 1021<br>Department: DC Gumoulum Development   Job Family: Manager/Supervisor - Academic   Location: Advanced Technology Center<br>Job Function: Managental/Supervisory   Posted Date: 04/13/2016 |                     |   |
| Manager (2)<br>Campus Services (1)                                                     | Human Resources Spacialist JO - 1017<br>Department: Human Resources   Job Family: Human Resources   Location: Administrative Offices   Job Function: Business Services<br>Posted Date: 40402016                    |                     |   |
|                                                                                        | Human Resources Specialist IO - 1013                                                                                                    |                     |   |

In the My Favorites Job link, you may Remove Selected Jobs or Refer a Friend by placing a check next to a job title.

| FLORIDA                                  | Poquinitions |           | Exponent           | My Poy a          | My Timo -         | My Ropofite            | My Com        | -            |
|------------------------------------------|--------------|-----------|--------------------|-------------------|-------------------|------------------------|---------------|--------------|
| STATE COLLEGE                            | Requisitions | • IVIY    | Expenses +         | wy ⊨ay ▼          | wy nine 👻         | Wy Denents +           | My Cale       |              |
| My Favorite Jobs                         |              | Job S     | earch   My Notific | ations   My Activ | ties   My Favorit | e Jobs   My Saved      | Searches   My | Contact Info |
| Favorite Jobs                            |              |           |                    |                   |                   |                        |               |              |
| Job Title                                | Job ID       | Location  | I                  | Status            | Job Far           | nily                   | Posted Date   | Saved Date   |
| <ul> <li>Benefits Coordinator</li> </ul> | 1024         | Adminis   | trative Offices    | Open              | Human             | Resources              | 04/14/2016    | 04/15/201    |
| Program Manager                          | 1021         | Advance   | ed Technology Ce   | enter Open        | Manag<br>Acader   | er/Supervisor -<br>nic | 04/13/2016    | 04/15/201    |
| Human Resources Speciali                 | st JO 1017   | Adminis   | trative Offices    | Open              | Human             | Resources              | 04/06/2016    | 04/15/2016   |
| Human Resources Coordin                  | ator 1010    | Adminis   | trative Offices    | Open              | Human             | Resources              | 04/04/2016    | 04/15/201    |
| Human Resources Speciali                 | st - 1008    | Adminis   | trative Offices    | Open              | Human             | Resources              | 04/04/2016    | 04/15/201    |
| Program Coordinator                      | 1006         | Adminis   | trative Offices    | Open              | Manag<br>Acader   | er/Supervisor -<br>nic | 03/21/2016    | 04/15/2010   |
| Remove Selected Jobs                     |              | Refer a l | Friend             | ]                 |                   |                        |               |              |

#### My Saved Searches - Detailed Guide

Log into MyFSCJ\_using your FSCJ logon ID and password

| FLORIDA                                                                                |                                                                                                    |                                                                                                    |                              |
|----------------------------------------------------------------------------------------|----------------------------------------------------------------------------------------------------|----------------------------------------------------------------------------------------------------|------------------------------|
|                                                                                        |                                                                                                    |                                                                                                    |                              |
| leicome to myFSCJ!                                                                     |                                                                                                    |                                                                                                    | Apoly for Admission          |
| FSCJ is our new and improved portal. In<br>in students, myFSCJ will simplify the regis | an effort to streamline our processes, all students, faculty and staff members an<br>tration process and allow you to better plan and manage your progress through | e now using one centralized program to improve our functionality, processes and efficiency,<br>degree programs. For faculty and staff, if will modernite business practices by serving as |                              |
| er "go-to" destination for many core funct                                             | ions.                                                                                                    |                                                                                                    | Glass Search                 |
| s our responsibility and goal to help you b                                            | e successful – whether in your quest for a higher education or in your daily work                                                                                  | functions – and know myFSCJ is a great tool to help you do so                                                                                                    | Student and Employee Sign-on |
|                                                                                        |                                                                                                    |                                                                                                    | User ID                      |
| te College s websites offer valua                                                      | ble information for future and current students. The following line                                                                                                | ks will direct you to some of the most requested resources:                                                                                                    | Petsword                     |
| ademic Calendar                                                                        | Fiorida Sexual Offenders & Predators Search                                                                                                    | Financial Aid                                                                                                    |                              |
| V Books Online                                                                         | Collection & Use of Social Security Numbers                                                                                                    | Library Learning Commons                                                                                                    | Sign In                      |
| impuses & Centers                                                                      | Counseling & Advising                                                                                                    | Student Computing Resources                                                                                                    |                              |
| ever Development Centers                                                               | Degrees & Programs                                                                                                    | Bludent Resources (A-Z todex)                                                                                                    | Student Help   Employee Help |
|                                                                                        | Faculty & Staff Directory                                                                                                    | Send an Official Transcript                                                                                                    |                              |

| FLORIDA<br>STATE COLLEGE<br>AT JACKSONVILLE | My Requisitions 👻          | My Pay 👻           | My Time 👻         | My Benefits 👻  | My Career 👻        |
|---------------------------------------------|----------------------------|--------------------|-------------------|----------------|--------------------|
| est Alert - This alert                      | has been issued to test fu | nctionality for is | suing alerts to a | all employees. | Job Opportunities  |
|                                             |                            |                    |                   |                | My Current Profile |
| Tuesday, June 28                            | , 2016                     |                    |                   |                |                    |
| No events found fo                          | r the date range.          |                    |                   |                |                    |

In the Job Search link, you may enter a key word, then click on Save Search

| Employees                                                                                                    | Students Resources Help Center                                                                                                    |                    |
|----------------------------------------------------------------------------------------------------|----------------------------------------------------------------------------------------------------|--------------------|
| FLORIDA<br>My Requisition                                                                                     | s + My Expenses + My Pay + My Time + My Benefits + My Career +                                                                                                    |                    |
| Job Search                                                                                                    | Job Search   Ay Notifications   My Activities   My Favorite Jobs   My Saved Searches   My Contact Information                                                                                                    |                    |
| Filter by<br>Recruiting Location                                                                              | Keywords Search Tips Search Reset Search Save Search More Options                                                                                                    |                    |
| Department                                                                                                    | 12 matches found Sort I                                                                                                    | By Posted Date     |
| Human Resources (6)<br>VP Business Services (4)<br>DC Curriculum Development (1)<br>DC Dir Admin Services (1) | Search Results Benefits Coordinator - 1024 Department: Human Resources   Job Function: Business Services Posted Date: 04/14/2018                                                                                    | First 🚯 1-12 of 12 |
| Job Family<br>Human Resources (6)<br>Senior Administration (3)                                                | Program Manager - 1021<br>Department: DC Curriculum Development   Jeb Family: Manager/Supervisor - Academic   Locatien: Advanced Technology Center<br>Jeb Function: Manageral/Supervisory   Posted Date: 04/13/2016 |                    |
| Manager (2)<br>Campus Services (1)                                                                            | Human Resources Specialist JO - 1017<br>Department: Human Resources   Job Family: Human Resources   Location: Administrative Offices   Job Function: Business Services<br>Posted Date: 04062016                     |                    |
| Job Function<br>Business Services (7)                                                                         | Human Resources Specialist JO - 1013<br>Department: Human Resources   Job Family: Human Resources   Location: Administrative Offices   Job Function: Business Services                                              |                    |

In the My Saved Searches link, the Search button performs the search and shows your results on the Job Search page

| FLORIDA<br>STATE COLLEGE<br>AT JACKSONVILLE | My Requisitions -        | My Expenses 👻                  | My Pay 👻            | My Time 👻            | My Benefits 👻      | My Career -                    |
|---------------------------------------------|--------------------------|--------------------------------|---------------------|----------------------|--------------------|--------------------------------|
| My Saved Search                             | es                       | Job Search   My Notifie        | cations   My Activ  | vities   My Favorite | Jobs   My Saved Se | Barches My Contact Information |
| Saved Searches                              | s the search and shows y | our results on the Job Se      | arch page.          |                      |                    |                                |
|                                             | Created C                | Created On Notifications Email |                     | Notific<br>On        | Delete Search      |                                |
| Search Name                                 |                          |                                |                     |                      |                    |                                |
| Search Name<br>HR JOBS                      | 04/15/20                 | 16 No notifie                  | cations will be ser | nt                   | Ø                  | Search                         |

### My Contact Information – Detailed Guide

Log into MyFSCJ\_using your FSCJ logon ID and password

| FLORIDA                                                                                    |                                                                                        |                                                                                             |                                                                                                    |
|--------------------------------------------------------------------------------------------|----------------------------------------------------------------------------------------|---------------------------------------------------------------------------------------------|----------------------------------------------------------------------------------------------------|
|                                                                                            |                                                                                        |                                                                                             |                                                                                                    |
| Velcome to myFSCJ!                                                                         |                                                                                        |                                                                                             | Apply for Admission                                                                                            |
| yFSCJ is our new and improved portal. In                                                   | an effort to streamline our processes, all students, faculty and staff members an      | e now using one centralized program to improve our functionality, processes and efficiency. | Аррауты Антизант                                                                                               |
| or students, myFSCJ will simplify the regis<br>sur 'go-to' destination for many core funct | dration process and allow you to better plan and manage your progress through<br>ions. | degree programs. For faculty and staff, it will modernize business practices by serving as  | Class Search                                                                                                   |
| s our responsibility and goal to help you b                                                | e successful – whether in your quest for a higher education or in your daily work      | functions - and know myFSC3 is a great tool to help you do so                               | and a second second second second second second second second second second second second second second second |
|                                                                                            |                                                                                        |                                                                                             | Student and Employee Sign-on                                                                                   |
|                                                                                            |                                                                                        |                                                                                             | User ID                                                                                                    |
| he College's websites offer valua                                                          | ble information for future and current students. The following lin                     | its will direct you to some of the most requested resources:                                | Pessword                                                                                                    |
| cademic Calendar                                                                           | Fionda Sexual Offenders & Predators Search                                             | Financial Aid                                                                               |                                                                                                    |
| W Eocks Online                                                                             | Collection & Use of Social Security Numbers                                            | Library Learning Commons                                                                    | Sign In                                                                                                    |
| ampuses & Centers                                                                          | Counseling & Advising                                                                  | Student Computing Resources                                                                 |                                                                                                    |
| areer Development Centers                                                                  | Degrees & Programs                                                                     | Bludent Resources (A-Z totex)                                                               | Student Help   Employee Help                                                                                   |
| at the set                                                                                 | Faculty & Staff Directory                                                              | Send an Official Transcript                                                                 |                                                                                                    |

| FLORIDA<br>STATE COLLEGE<br>AT JACKSONVILLE | My Requisitions - My Pay - My Time - My Benefits                         | My Career 👻                                                         |
|---------------------------------------------|--------------------------------------------------------------------------|---------------------------------------------------------------------|
| st Alert - This alert ha                    | s been issued to test functionality for issuing alerts to all employees. | Job Opportunities<br>Learning and Development<br>My Current Profile |
| Tuesday, June 28, 2                         | 016                                                                      | My Historical Profile                                               |

In the My Contact Information link, select a Preferred Contact Method from the drop down list, then click Save

| Emplo               | oyees Stud        | ents Faculty            | Resources           | Help Cent         | or                 |                     |                      |               |
|---------------------|-------------------|-------------------------|---------------------|-------------------|--------------------|---------------------|----------------------|---------------|
| FLORIDA<br>My Re    | equisitions -     | My Expenses ~           | My Manag            | jer Tasks 🛩       | My Pay -           | My Time ~           | My Benefits ~        | My Care       |
| My Contact Info     | rmation           | Job Searc               | h   My Notification | ns   My Activitie | es   My Favorite J | lobs   My Saved S   | Searches   My Contac | t Information |
| As an employee, you | i cannot change y | our contact information | on here. Changes    | can be made th    | rough Personal Ir  | nformation in the S | elf Service link.    |               |
| Preferred Contact M | Aethod            |                         |                     |                   |                    |                     |                      |               |
| Preferred Contact I | Wethod            |                         | ~                   |                   |                    |                     |                      |               |
| Name                |                   |                         |                     |                   |                    |                     |                      |               |
| Name                | Prefix            |                         |                     |                   |                    |                     |                      |               |
| Firs                | t Name            |                         |                     |                   | Middle Name        | 8                   |                      |               |
| Las                 | t Name            |                         |                     |                   | Name Suffi:        | ĸ                   |                      |               |
| Address             |                   |                         |                     |                   |                    |                     |                      |               |
| c                   | ountry United S   | tates                   |                     |                   |                    |                     |                      |               |
| Ad                  | dress 1           |                         |                     |                   |                    |                     |                      |               |
| Ad                  | dress 2           |                         |                     |                   |                    |                     |                      |               |
| Ad                  | dress 3           |                         |                     |                   |                    |                     |                      |               |
|                     | City Jackson      | ville                   |                     |                   | State              | Florida             |                      |               |
|                     | Postal 32257      |                         |                     |                   | Count              | /                   |                      |               |

## My Current Profile – Detailed Guide

Log into MyFSCJ\_using your FSCJ logon ID and password

| FLORIDA                                                                                 |                                                                                                    |                                                                                                    |                              |
|-----------------------------------------------------------------------------------------|----------------------------------------------------------------------------------------------------|----------------------------------------------------------------------------------------------------|------------------------------|
|                                                                                         |                                                                                                    |                                                                                                    |                              |
| Velcome to myF                                                                          |                                                                                                    |                                                                                                    | Analy for Admission          |
| VFSCJ is our new and improved portal. In<br>in students, myFSCJ will simplify the regis | an effort to streamine our processes, all students, faculty and staff members ar<br>tration process and allow you to better plan and manage your progress through | e now using one centralized program to improve our functionality, processes and efficiency,<br>degree programs. For faculty and start, it will modernize business practices by serving as | Class Search                 |
| er 'go to' destination for many core funct                                              | ions.                                                                                                    |                                                                                                    | Class Column                 |
| s our responsionly and goar to nelp you b                                               | e successtul – whether in your quest for a higher education of in your daily work                                                                                 | runctions – and know myr-skul is a ginal toorto help you do so                                                                                                    | Student and Employee Sign-on |
|                                                                                         |                                                                                                    |                                                                                                    | User ID                      |
| ne College s websites offer valua                                                       | bie information for future and current students. The following in                                                                                                 | is wal direct you to some of the most requested resources:                                                                                                    | Pessword                     |
| ademic Calendar                                                                         | Fiorida Sexual Offenders & Predators Search                                                                                                    | Financial Aid                                                                                                    |                              |
| W Books Online                                                                          | Collection & Use of Social Security Numbers                                                                                                    | Ubrary Learning Commons                                                                                                    | Sign In                      |
| impuses & Centers                                                                       | Counseling & Advising                                                                                                    | Student Computing Resources                                                                                                    |                              |
| areer Development Centers                                                               | Degrees & Programs                                                                                                    | Bludent Resources (Av2 Inden)                                                                                                    | Student Help   Employee Help |
| statogs                                                                                 | Faculty & Staff Directory                                                                                                    | Send an Official Transcript                                                                                                    |                              |

Select the My Career dropdown and choose the My Current Profile link.

| FLORIDA<br>STATE COLLEGE | My Requisitions 👻           | My Pay 👻           | My Time 👻         | My Benefits 👻  | My Career 👻                                    |
|--------------------------|-----------------------------|--------------------|-------------------|----------------|------------------------------------------------|
| t Alert - This alert     | has been issued to test fur | nctionality for is | suing alerts to a | II employees   | Job Opportunities                              |
|                          |                             | iononiani, ror n   |                   | in entprojece. | Learning and Development<br>My Current Profile |
| uesday, June 28          | , 2016                      |                    |                   |                | My Historical Profile                          |
| lo events found fo       | r the date range.           |                    |                   |                |                                                |
| evento lound lo          | nine date range.            |                    |                   |                |                                                |

At this time, this page only displays Current Location. Enhancements to come.

| FLORIDA<br>STATE COLLEGE<br>AT TACKSONVILLE                          | My Requisitions -                                             | My Expenses +                                          | My Pay                     | My Time -                                                           | My Benefits - | My Career - |
|----------------------------------------------------------------------|---------------------------------------------------------------|--------------------------------------------------------|----------------------------|---------------------------------------------------------------------|---------------|-------------|
| y Current Pers                                                       | son Profile                                                   |                                                        |                            |                                                                     |               |             |
| nstructions<br>ir profile displays skill:<br>acting the item descrip | s, competencies, and accomp<br>tion link. Content that can be | lishments. Review conten<br>updated includes an Edit : | t de Con<br>and Cop<br>Sea | pare my profile to my<br>y From Job Profile<br>rch and Compare Prof | r current job |             |
| Print  Comments                                                      | S                                                             | Profile Act                                            | tion 🗸 [Sel                | v Related Job Profiles<br>ect Action]                               | 9 (8          |             |
| d new Location in the                                                | given grid. Edit Location by s                                | electing the edit button.                              |                            |                                                                     |               |             |
| Location                                                             |                                                               | View All   🖾 🛛                                         | First 🚳 1                  | of 1 🛞 Last                                                         |               |             |
| rrent Location                                                       |                                                               |                                                        | Edit                       | Delete                                                              |               |             |
| Add New Location                                                     |                                                               |                                                        |                            |                                                                     |               |             |
|                                                                      |                                                               |                                                        |                            |                                                                     |               |             |

### My Historical Profile – Detailed Guide

Log into MyFSCJ\_using your FSCJ logon ID and password

| FLORIDA                                                                                   |                                                                                   |                                                                                             |                                |
|-------------------------------------------------------------------------------------------|-----------------------------------------------------------------------------------|---------------------------------------------------------------------------------------------|--------------------------------|
| a browning a                                                                              |                                                                                   |                                                                                             |                                |
| Velcome to myFSCJ!                                                                        |                                                                                   |                                                                                             |                                |
| FSCJ is our new and improved portal. In                                                   | an effort to streamline our processes, all students, faculty and staff members an | e now using one centralized program to improve our functionality, processes and efficiency. | Apply for Admission            |
| or students, myFSCJ will simplify the regit<br>or 'go-to' destination for many core func- | Class Search                                                                      |                                                                                             |                                |
| s our responsibility and goal to help you b                                               | e successful - whether in your quest for a higher education or in your daily work | functions – and know myFSCJ is a great tool to help you do so                               | Standard and Employee State on |
|                                                                                           |                                                                                   |                                                                                             | and and and and a second       |
|                                                                                           |                                                                                   |                                                                                             | User ID                        |
| ne College's websites offer valua                                                         | ble information for future and current students. The following lin                | ks will direct you to some of the most requested resources:                                 | Pessword                       |
| rademic Calendar                                                                          | Fionda Sexual Offenders & Predators Search                                        | Financial Aid                                                                               |                                |
| N Books Online                                                                            | Collecton & Use of Social Security Numbers                                        | Library Learning Commons                                                                    | Sign In                        |
| imputes & Centers                                                                         | Counseling & Advising                                                             | Student Computing Resources                                                                 |                                |
| areer Development Centers                                                                 | Degrees & Programs                                                                | Bludent Resources (A-Z totex)                                                               | Student Help   Employee Help   |
| at a local                                                                                | Faculty & Staff Directory                                                         | Send an Official Transcript                                                                 |                                |

Select the My Career dropdown and choose the My Historical Profile link.

| FLORIDA<br>STATE COLLEGE<br>AT JACKSONVILLE | My Requisitions - My Pay - My Time - My Benefits                           | s ← My Career ←                                                                              |
|---------------------------------------------|----------------------------------------------------------------------------|----------------------------------------------------------------------------------------------|
| est Alert - This alert<br>Tuesday, June 28  | has been issued to test functionality for issuing alerts to all employees. | Job Opportunities<br>Learning and Development<br>My Current Profile<br>My Historical Profile |
|                                             | ir the date range                                                          |                                                                                              |

At this time, this page only displays Current Location. Enhancements to come.

|                                                                                                    |                                             |                           |                  | 24                     |                     |                                             |             |
|----------------------------------------------------------------------------------------------------|---------------------------------------------|---------------------------|------------------|------------------------|---------------------|---------------------------------------------|-------------|
| FLORIDA<br>STATE COLLEGE<br>AT JACKEDNVILLE                                                                                                    | My Requisition                              | ns 👻 My E                 | Expenses -       | My Pay 👻               | My Time 👻           | My Benefits -                               | My Career - |
| ly Historical Pers                                                                                                    | on Profile                                  |                           |                  |                        |                     |                                             |             |
|                                                                                                    |                                             |                           |                  |                        |                     |                                             |             |
| Instructions                                                                                                    |                                             |                           |                  |                        |                     |                                             |             |
| is seefile disclosure see abili                                                                                                    | e competencies an                           | d accomplishm             | onte se of the d | ato 45 Annil 2046      | Poviow content o    | a de 21 de comercia e directo               |             |
| rough the individual tabs an<br>iew As Of Another Date" fo                                                                                                    | Ilowed by the Go bu                         | description. To           | view the profile | effective as of ano    | ther period, selec  | t the Profile Action                        |             |
| Print Displays your save                                                                                                    | d selecting the item<br>llowed by the Go bu | description. To           | Profile Ac       | tions [Select Actions] | ther period, select | etail by havigating<br>t the Profile Action | )           |
| Is profile displays your skill<br>rough the individual tabs an<br>iew As Of Another Date" fo<br>Print (© Comments<br>elect the Location link to via                                                                                                    | a selecting the item<br>llowed by the Go bu | description. To           | Profile Ac       | tions Select Acti      | on]                 | t the Profile Action                        | )           |
| Print  Comments Print  Comments elect the Location link to vie Location                                                                                                    | ew the item details.                        | description. To<br>ttton. | Profile Ac       | tions Select Acti      | on]                 | t the Profile Action                        | )           |
| Print Comments Print Comments Print | a competend the item<br>llowed by the Go bu | description. To<br>tton.  | Profile Ac       | tions Select Acti      | on]                 | t the Profile Action                        | )           |